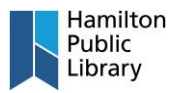

## Android

- 1. From Google Play, Download BlueFire Reader: <u>https://play.google.com/store/apps/details?id=c</u> <u>om.bluefirereader&hl=en\_IN</u>
- Open Bluefire and enter your Adobe ID. if you do not have an Adobe ID, please sign up at: <u>https://account.adobe.com/</u>

3. Open a web browser Create an Open Library account at: <u>https://openlibrary.org/account/create</u>

Find an available eBook and tap on Read Online

|                                                                                                    |                                                                                                    |                                                                                                    | © ♥∡ ∎7                                                           |
|----------------------------------------------------------------------------------------------------|----------------------------------------------------------------------------------------------------|----------------------------------------------------------------------------------------------------|-------------------------------------------------------------------|
| $\leftarrow$                                                                                                    |                                                                                                    |                                                                                                    | Q                                                                 |
|                                                                                                    | Bluefire R                                                                                                    | eader                                                                                                    |                                                                   |
|                                                                                                    | Bluefire Prod                                                                                                    | uctions                                                                                                    |                                                                   |
|                                                                                                    |                                                                                                    |                                                                                                    | DEN                                                               |
| UNI                                                                                                    | NSTALL                                                                                                    | U                                                                                                    | PEN                                                               |
| <b>What's n</b><br>Last upda<br>- Fixing is                                                                                                    | new •<br>ated Jul. 2, 201<br>sues related to                                                                                                    | 9<br>authoriza                                                                                                    | tion and                                                          |
| fulfillmen                                                                                                    | t.                                                                                                    |                                                                                                    | an baalca                                                         |
| NUTE: II y                                                                                                    |                                                                                                    |                                                                                                    | ng books,                                                         |
|                                                                                                    | TEPED I                                                                                                    | ion L                                                                                                    |                                                                   |
| Rate this<br>Tell other                                                                                                    | s app<br>s what you thin                                                                                                    | k                                                                                                    |                                                                   |
| _^                                                                                                    |                                                                                                    | _^_                                                                                                    | _^_                                                               |
| X                                                                                                    |                                                                                                    | 2                                                                                                    | W                                                                 |
|                                                                                                    | WRITE A                                                                                                    | REVIEW                                                                                                    |                                                                   |
|                                                                                                    |                                                                                                    |                                                                                                    |                                                                   |
|                                                                                                    |                                                                                                    |                                                                                                    |                                                                   |
|                                                                                                    |                                                                                                    |                                                                                                    |                                                                   |
| 11:48 <b>છ</b>                                                                                                    |                                                                                                    |                                                                                                    | 0' ♥⊿ 🕯 6                                                         |
| 1:48 <b>U</b>                                                                                                    | Í                                                                                                    | 1                                                                                                    | 0• 🕶 🛋 🖥 6                                                        |
| 1:48 <b>v</b>                                                                                                    | Sign up for a                                                                                                    | an acco                                                                                                    | 0• ♥⊿ 🖬 6<br>unt                                                  |
| 1:48 ♥<br>Ge                                                                                                    | Sign up for a<br>tyour virtual library<br>one? Lo                                                                                                    | an accol<br>card! Already                                                                                                    | D <sup>,</sup> ♥∡ ■ 6<br>unt<br>y have                            |
| 1:48 ♥<br>S<br>Ge<br>Ent                                                                                                    | Sign up for a<br>st your virtual library<br>one? Lc                                                                                                    | an accol<br>card! Alread;<br>g In!                                                                                                    | O• ▼⊿ 🖷 6<br>unt<br>y have                                        |
| 1:48 ව<br>ද<br>Ge<br>Ent                                                                                                    | Sign up for a<br>et your virtual library<br>one? Lo                                                                                                    | an accol<br>card! Alread<br>g Int                                                                                                    | D  I I I I I I I I I I I I I I I I I I I                          |
| 1:48 e<br>5<br>Ge<br>Ent                                                                                                    | Sign up for a<br>Sign up for a<br>et your virtual library<br>one? Lo<br>ter email address                                                                                                    | an accool<br>card: Alread:<br>g Int                                                                                                    | D ♥ ⊿ ■ 6<br>unt<br>)                                             |
| 1:48 ف<br>Ge<br>Ent                                                                                                    | Sign up for a<br>Sign up for a<br>et your virtual library<br>one? Lc<br>ere remail address<br>boose a screen nai<br>is how others will se                                                                                                    | an accor<br>card! Already<br>g In!                                                                                                    | D ♥⊿ ∎ 6<br>unt<br>y have                                         |
| 1:48 S<br>Ge<br>Ent<br>(this<br>Cho                                                                                                    | Sign up for a<br>et your virtual library<br>one? Le<br>er email address<br>pose a screen nan<br>is how others will se                                                                                                    | an accou<br>card: Alread<br>g Int<br>ne<br>e you)                                                                                               | <b>□ ▼</b>                                                        |
| 1:48 0<br>Ge<br>Ent<br>(this<br>Cha                                                                                                    | Sign up for a<br>Sign up for a<br>et your virtual library<br>one? Lc<br>ere remail address<br>boose a screen naa                                                                                                    | an accou                                                                                                    | 0 ♥∡ ∎ 6<br>unt<br>y have                                         |
| 1:48 S<br>Ge<br>Ent<br>Cho<br>(this<br>Cho<br>(this<br>Cho<br>(this)<br>Cho<br>(this) | Sign up for a<br>et your virtual library<br>one? Lc<br>ere remail address<br>poose a screen nais<br>is how others will se<br>poose a password                                                                                                    | an accol<br>card! Alread<br>g In!                                                                                                    | • ▼                                                               |
| 1:48 S<br>Ge<br>Ent<br>(this<br>Cho<br>Cho<br>S<br>inte                                                                                                    | Sign up for a<br>et your virtual library<br>one? Le<br>er email address<br>bose a screen nau<br>is how others will se<br>bose a password<br>nouncements<br>iend me general ann<br>ment Archive (approx                                                                                                    | an accou                                                                                                    | C ▼ a 6<br>unt<br>y have<br>]<br>]<br>o<br>o<br>o<br>m the<br>th) |
| 1:48 S<br>Ge<br>Ent<br>Che<br>(this<br>Che<br>(this<br>Inte<br>S<br>Inte                                                                                                    | Constraints of the second second seco | an accord<br>card Already<br>g In!<br>ne<br>e you)                                                                                              | Unt y have  rom the th) emet by Area                              |
| 1:48 U<br>Ge<br>Ent<br>(this<br>Chh<br>(this<br>S<br>Inte<br>S<br>Ant<br>S<br>Ant<br>S<br>By s                                                                                                    | Sign up for a<br>et your virtual library<br>one? Le<br>conse a screen nai<br>is how others will se<br>coose a password<br>nouncements<br>iend me general annur<br>ret Archive (approx<br>iend me announcem<br>hive events in the Sar                                                                                                    | an acco<br>card Alread<br>g In!<br>ne<br>e you)                                                                                                 | Unt y have  rom the th) ernet ay Area t                           |
| 1:48 S<br>Ge<br>Ent<br>Che<br>(this<br>Che<br>Che<br>S<br>Inte<br>S<br>Arct<br>By s<br>Arct                                                                                                    | Sign up for a et your virtual library one? Le et your virtual library one? Le et email address bose a screen na is how others will se bose a password find up general ann ment Archive (approx tend me announcem hive events in the Sar adgning up, you agree hives Terms of Sevir                                                                                                    | an accoo<br>card: Alread<br>g Int<br>ne<br>e you)<br>buncements fi<br>two per mon<br>ents about Int<br>or Francisco Ba<br>to the Interme<br>te. | Unt<br>y have                                                     |

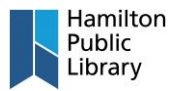

 4. Web viewer opens. To download ePub, tap on the menu icon - loan information -'Encrypted Adobe ePub'

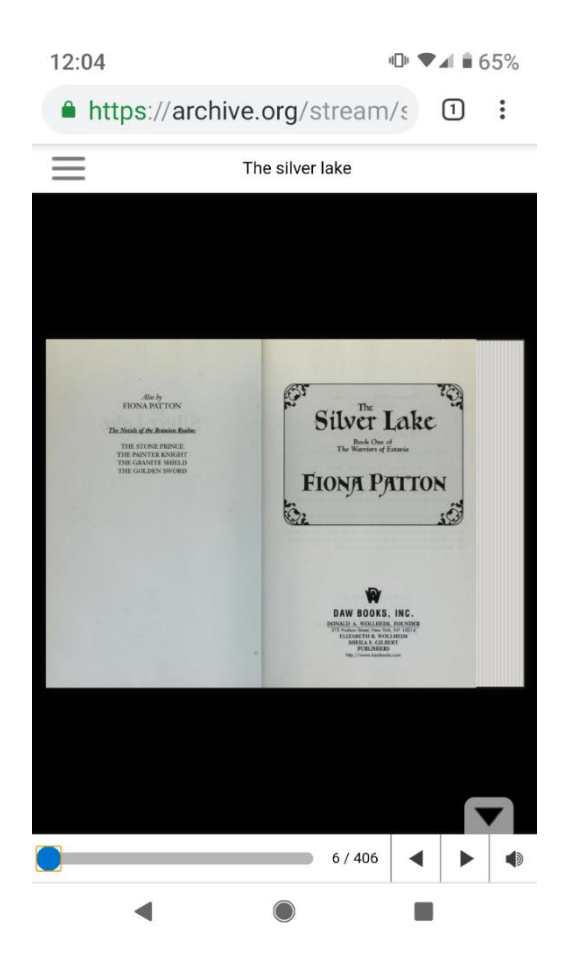